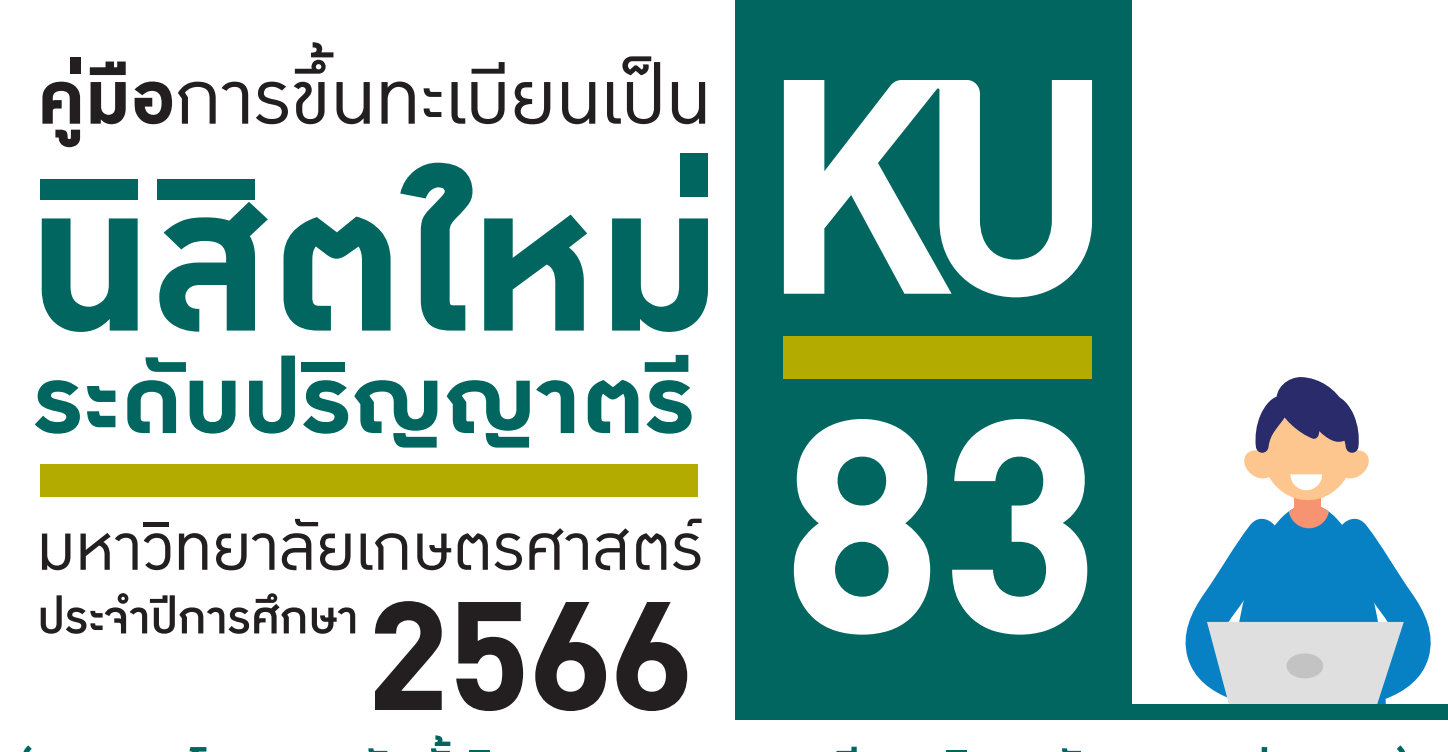

(บาวเขน โครวการจัดตั้ววิทยาเขตสุพรรณบุรี และวิทยาลัยการซลประทาน) ผ่านระบบออนไลน์

TCAS1 Portfolio

TCAS2 Quota

TCAS3 Admission

**TCAS4** Direct Admission วันที่ 16 – 17 มิ.ย. 2566

วันที่ 1 – 10 มิ.ย. 2566 วันที่ 1 – 10 มิ.ย. 2566 วันที่ 6 – 10 มิ.ย. 2566 วันที่ 16 – 17 มิ.ย. 2566

**้การขึ้นทะเบียนเป็นนิสิตใหม่** ประกอบด้วย

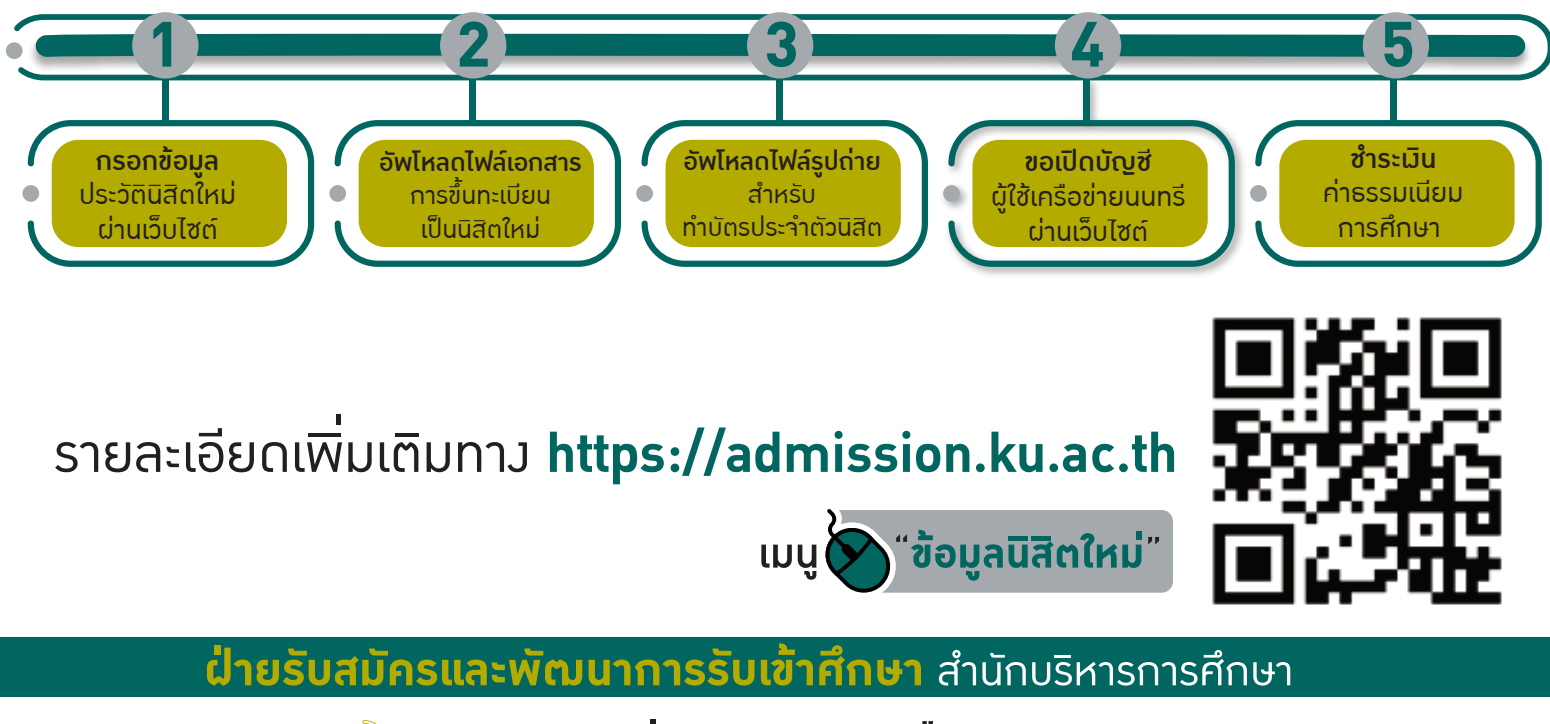

🌝 0 2118 0100 ต่อ 8046-8051 หรือ 8205-8206

f) www.facebook.com/kuadmission 쉱 admission@ku.ac.th

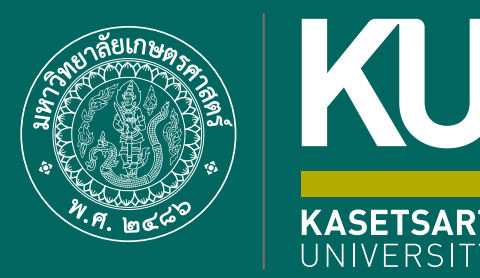

K

83

## ี่ขั้นตอนการขึ้นทะเบียนเป็น <mark>มีสิตใหญ่</mark> ผ่านระบบออนไลน์ **ระดับปริญญาตรี**

มหาวิทยาลัยเกษตรศาสตร์ (บามเขน) ประจำปีการศึกษา 25666 ขั้นตอนการขึ้นทะเบียนเป็นนิสิตใหม่ผ่านระบบออนไลน์ ระดับปริญญาตรี มหาวิทยาลัยเกษตรศาสตร์ ประจำปีการศึกษา 2566 (KU83)

1. นิสิต Login เข้าระบบสารสนเทศบริหารการศึกษา ทาง https://isea.ku.ac.th/STDWeb/

| STD_T08_01 : เป็นที่กระเบียนประวัติมิติดใหม่                                                  |                                                                               |
|-----------------------------------------------------------------------------------------------|-------------------------------------------------------------------------------|
| 💮 ก็สารเลขสามหรือ เมตรางสีบาย เสียงเสียงเสียง<br>ก็ก็สวาที่บางกับ เสียง<br>Kasetus University | International Student บริการอาจารย์ วิจาฟิกษาทั่วไป มก. บริการขึ้น ๆ ลิตต่อ Q |
| 404                                                                                           | ด้านักบริหารการศึกษา> ๑๑                                                      |
|                                                                                               | Search                                                                        |
|                                                                                               | ų                                                                             |
| สำหรับบลิดไทย                                                                                 | ะชาชน                                                                         |
| Hin Code                                                                                      |                                                                               |
| For International Students                                                                    |                                                                               |
| Ris Code<br>Log in                                                                            |                                                                               |
| ຄາວນີ້ນະອະດ                                                                                   | กสาร ชับค.2                                                                   |

กรอกเลขประจำตัวประชาชน 13 หลัก หรือเลขที่หนังสือเดินทาง (สำหรับนิสิตต่างชาติ) หน้าจอจะปรากฏ Pin Code
 หลัก (\* Pin Code นี้ จะแสดงให้เห็นในครั้งแรกนี้เท่านั้น ให้จดบันทึกหรือถ่ายภาพ Pin Code นี้ไว้ เพื่อใช้ในการ
 เข้าระบบครั้งต่อไป) แล้วคลิก "เข้าสู่ระบบ"

(กรณีลืม Pin Code ให้ติดต่อขอใหม่ได้ทาง E-mail: <u>admission@ku.ac.th</u> โดยแจ้งชื่อ-นามสกุล เลขประจำตัว ประชาชนของนิสิต คณะและสาขาวิชา แล้วรอการตอบกลับภายใน 24 ชั่วโมง)

|                                                        | 🞯 ที่มายาสารการการการการการการการการการการการการกา                                                                                                    | บวิการอาจารย์ | วิชาฟีกษาทั่วไป มก. | บริการอื่ม ๆ พิดต่อ |
|--------------------------------------------------------|----------------------------------------------------------------------------------------------------|---------------|---------------------|---------------------|
|                                                        | 404                                                                                                    |               | đ                   | านักษริหารการศึกษา  |
|                                                        | Sony but we couldn't find the page you are looking for. Please check to make sure you've typed the URL correctly. You may also want to search for what you are looking for. | Search        |                     |                     |
|                                                        | Search ()                                                                                                    |               |                     | ~~~                 |
| สำหรับนิสิตไทย                                         |                                                                                                    |               |                     |                     |
| Pin Code<br>* Pin Code นี้จะแสดงไปไปนั้นไนตรั้งแรกนี้แ |                                                                                                    |               |                     |                     |
| เข้าสุดราย                                             |                                                                                                    |               |                     |                     |
| For International Student                              |                                                                                                    |               |                     |                     |
| Passnart Ro. (เฉพาะนี้สี่งอาเพาะวิ)                    |                                                                                                    |               |                     |                     |

3. หน้าจอจะปรากฏ **เลขประจำตัวนิสิต ชื่อ-นามสกุลภาษาไทย** นิสิตกรอกรายละเอียดทุกส่วน (ทุกแถบเมนู)

#### และ "กดบันทึก" ทุกแถบเมนู ดังนี้

- **3.1 ข้อมูลทั่วไป** (ข้อมูลนิสิตและข้อมูลบิดามารดา)
- 🕨 นิสิตกรอกข้อมูลให้ครบถ้วนทุกส่วนและกดบันทึก
- ชื่อ-นามสกุลภาษาไทย และภาษาอังกฤษ สะกดให้ตรงกับบัตรประจำตัวประชาชน
- นามสกุลภาษาอังกฤษ เป็นตัวอักษรพิมพ์ใหญ่
- กรณีไม่ทราบชื่อบิดา มารดา หรือไม่ทราบเลขบัตรประจำตัวประชาชน วันออกบัตร
   และวันหมดอายุบัตรของบิดา มารดา หรือผู้ปกครอง <u>ให้ระบุเลขประจำตัวประชาชนของนิสิตแทนได้</u>
   <u>หรือให้ระบุวันที่ 31 ธันวาคม พ.ศ. 2600</u>

| สามักบริหารการศึกษา<br>มหาวิทยาลัยเกษตรศาสตร                                                                                  |                         |                                       | KU-ISEA                                                                         |
|----------------------------------------------------------------------------------------------------|-------------------------|---------------------------------------|---------------------------------------------------------------------------------|
|                                                                                                    |                         |                                       | รับสันสารีประนภาสุด 18 พระกาคม 2564 เวลา 14:01:53 IP 150.108.50.142กาษา 1พย 🗸 🗸 |
| TD_T01_01: เมืองหมือ<br>ราสอน้อง และการการการการการการการการการการการการการก                                                  | กัก เลขา<br>สะหรัก เสขา | Jระจำตัวนิสิต และชื่อ-นา              | มสกุลของนิสิต                                                                   |
| ขณะองสะ<br>เอาหรีเปลาประการแ<br>รายแกานดางสารประการแ<br>รายแกานตามระจำหรับประการแ<br>กระเกาะประการให้เราราชน<br>กระเกาะประการ | ทั่วไป<br>ต<br>ต        |                                       | ามังสมเที่ยว่าแระวันการและออการและอุปัญหลัง<br>รูปถ่ายนิสิต                     |
| ดัญชาติ"                                                                                                    |                         | • • • • • • • • • • • • • • • • • • • |                                                                                 |
|                                                                                                    | 1                       |                                       | nsmillen Y                                                                      |
| สงปานปาสลา"<br>ส่ง นานสถุด (twu)" เลือกไฟล์รูป                                                                                | ถ่ายนิสิตเพื่ออัพโหลด   | ilanose (luc)                         |                                                                                 |
| ชื่อ-นามสกุล (ถึงคฤษ)*                                                                                                    | Test<br>AR015           | พื่มกลาง (ถึงกฤษ)                     |                                                                                 |

🖈 อัพโหลดรูปถ่ายนิสิต (ตามที่กำหนด) โดย

- 🕨 คลิก Choose File Browse... แล้วเลือกไฟล์รูปถ่ายนิสิต (\*ต้องเป็นไฟล์ .jpg เท่านั้น)
- 🕨 คลิก Open 🔶 และคลิก Upload ระบบจะอัพโหลดไฟล์รูปถ่ายนิสิต
- 3.2 การศึกษา : ข้อมูลการศึกษาเดิม (ตามรูป)
  - วุฒิที่ใช้ในการศึกษา ให้เลือกระดับชั้นมัธยมศึกษาตอนปลาย
  - วันที่เข้าศึกษา ให้ระบุตามวันที่ปรากฏในใบ ปพ.1 (ด้านหน้า ปพ.1)
  - ปีการศึกษาที่จบ สำหรับนิสิตใหม่รหัสขึ้นต้นด้วย 66 (ปีการศึกษา 2566) ให้เลือกปี พ.ศ. 2565
  - วันที่สำเร็จการศึกษา ให้ระบุปีที่อนุมัติจบการศึกษา (ด้านหลัง ปพ.1)
  - คะแนนเฉลี่ยสะสม ให้ระบุผลการเรียนรวมตลอดหลักสูตรระดับชั้นมัธยมศึกษาตอนปลาย

| มิลัล ซึ่ม-ลกุล                                                                      | A CONTRACTOR OF CONTRACTOR OF |               | A WAY TO DO NO.                                              |                   |    |
|--------------------------------------------------------------------------------------|----------------------------------------------------------------------------------------------------|---------------|--------------------------------------------------------------|-------------------|----|
| 2. risidirus 2. f                                                                    | เรอกข้อมูลการศึกษา (ระดับ                                                                                                    | เชั้นมัธยมศึก | เษาตอนปลาย)                                                  |                   |    |
|                                                                                      |                                                                                                    |               | -                                                            |                   |    |
| ingenางส์กรางลัย<br>คลิกใช้โซโนตารส์กระว*                                            | กรุณาเลือก                                                                                                    | ·)            | ∎การลักมายื∗ย <sup>™</sup>                                   | nça xilan         | •  |
| อยูกการสักษาเลือ<br>สุมีที่ในปีนอาหาศึกษา"<br>ในที่เข้าสักษา"                        | ryscullan                                                                                                    | •)            | มีการสักษาที่หมา<br>ในที่สำนังการสักษา"                      | nçısı vilan       | •] |
| พุทธการศึกษาเลีย<br>สุสิภิรินสินทางสำนวาร<br>ในที่เข้าสักษาเรียง<br>10 กรศึกษาเลียง" | nçarsılan<br>D                                                                                                    | *             | มีการกัดนาทิจม"<br>ในนี้สำนังการศึกษา"<br>กระบบทุษมียกระชัย" | nynesidaen<br>Tai | •] |

#### **3.3 ที่อยู่** : ที่อยู่ตามทะเบียนบ้าน ที่อยู่ปัจจุบัน ที่อยู่ของบิดา มารดา และผู้ปกครอง

| สำนักบริหารการศึกษา<br>มหาวิทยาลัยเกษตรศาสตร์                    |                              |                    | KU-ISEA                                                                       |
|------------------------------------------------------------------|------------------------------|--------------------|-------------------------------------------------------------------------------|
|                                                                  |                              |                    | วันที่เข้าใช้งานอาสุธ 18 พระธารม 2564 เวลา 14:09:09 19 158:108:50:142การา 🗤 🗸 |
| STD_T01_01 : Student Information                                 |                              |                    |                                                                               |
| steida damaa                                                     |                              | 300/11/sills       |                                                                               |
| 1. slatar 2. međener 3. dogu 4.2<br>Slatjeranostalovačne 3. n.52 | <mark>ภกข้อมูลที่อยู่</mark> |                    |                                                                               |
| alemas*                                                          | ครณาเลือด                    | •                  |                                                                               |
| น่ายสารที่"                                                      |                              | squi               |                                                                               |
| ETHTE:                                                           |                              | ส้น                |                                                                               |
| www./stati                                                       |                              | euu                |                                                                               |
| Nog"                                                             | <i>م</i>                     | เลขระสอกระจากโรง 🤨 |                                                                               |
| ระมัสไปรษณีปร                                                    |                              |                    |                                                                               |

#### **3.4 ข้อมูลอื่น ๆ** : โรคประจำตัว ข้อมูลบัญชีธนาคาร ข้อมูลการขึ้นบัญชีทหาร (ถ้ามี)

| สำนักบริหารการศึกษา<br>มหาวิทยาลัยเกษตรศาสตร์                                         |                                                                                       |                      | KU-I                                                                     |
|---------------------------------------------------------------------------------------|---------------------------------------------------------------------------------------|----------------------|--------------------------------------------------------------------------|
|                                                                                       |                                                                                       |                      | วันสั่นข่าวข่าวนอกสอ 18 พระชากาณ 2564 เวลา 14:09:00 IP 156.108.50;142ant |
| 101_01 : Student Information                                                          |                                                                                       |                      |                                                                          |
| süaüda da aya da aya                                                                  |                                                                                       | Bart Sca             | ***                                                                      |
| 1 Miles 2 mainten 3 Mass 4 dus 5 da                                                   | กรอกข้อมูลอื่น ๆ                                                                      |                      |                                                                          |
| ร้องการกระเทศ                                                                         | <u> </u>                                                                              |                      |                                                                          |
| Sauderstañs                                                                           |                                                                                       |                      |                                                                          |
| ขึ้อแทรกลัประจำเส้า                                                                   |                                                                                       | สหารเพ็ติออร์ของพบมี |                                                                          |
| เนอร์โหรของแสกเพิ่มระรำส่ว                                                            |                                                                                       |                      |                                                                          |
| ขึ้นมีภูมิทการสามพระราชนับูญัง                                                        | bhonerouthy                                                                           |                      |                                                                          |
| ขึ้นมัญชังหารที่ รังบริต ขามาย/เขต                                                    | P                                                                                     | ida D (n.n.)         | การมาเมือก                                                               |
| สารทะนังสือสำคัญ สายกล/เรลดที่                                                        |                                                                                       | tui                  |                                                                          |
| аљ.)                                                                                  | 3 กรณาเลือก                                                                           |                      | ชีทหาร ให้ข้ามไปกรอกส่วนอื่นได้)                                         |
|                                                                                       | 4                                                                                     |                      |                                                                          |
| 3 - 372561                                                                            |                                                                                       |                      |                                                                          |
| 2<br><b>B</b> 200<br>744                                                              | ใบสำคัญ<br>(แบบ สพ. ส)<br>(แบบ สพ. ส)<br>(แบบ สพ. ส)<br>(แบบ สพ. ส)                   |                      |                                                                          |
| บคมมะชื่อ มาย<br>เครื่องหมาย<br>เกิด พ.ศ. อรี มิถุนายน ๒๙๔๒<br>รัษน์สารุตรบ อฮ่ ไห้รู | คำบง 1 ทาเม<br>กำนาง พรานกระค่าง<br>รังหวัด กำแพงเพพร<br>มหรั้งครั้ง                  |                      |                                                                          |
| รวษมีสำคัญ เกิดขาว<br>ภูมิสามะติเพวร บ้านพรือบ้านและที่ ????<br>กาม วังษะไอน          | <ul> <li>มาระรัง</li> <li>สังกัด</li> <li>ประรังจังหวัด</li> <li>นกรสวรรณ์</li> </ul> |                      |                                                                          |

3.5 ส่งเอกสารแนบ คลิก "Add" ให้นิสิตอัพโหลดไฟล์เอกสาร โดยบันทึกไฟล์ทั้งหมดเป็น .pdf ตามลำดับ เอกสาร และระบบจะบันทึกชื่อไฟล์ให้โดยอัตโนมัติ

| ۲                                               | สำนักบริหารการศึกษา<br>มหาวิทยาลัยเกษตรศาสตร์    |                                            |          | -                              |                            | KU-ISEA               |
|-------------------------------------------------|--------------------------------------------------|--------------------------------------------|----------|--------------------------------|----------------------------|-----------------------|
|                                                 |                                                  |                                            | Tr       | ซึ่งว่าไปอานด่าสุด 18 พระชะาคม | 2554 cian 14.09 09 39 158. | 108.50.142.000 7600 . |
| STD_T01_01 ; Sta                                | edent information                                |                                            |          |                                |                            |                       |
| ระโสบัลัก<br>11 ที่ว่าปี 12 พระ<br>ครายการเยี้ย | สมารถ 13 กิษฐ 4 กิรร 5 ส่งเอกสารแ<br>ดหารกระสมัน | <mark>นบ</mark>                            |          |                                |                            |                       |
| สาสม                                            | นื่อเอกสารที่ต้องอีทโพลด                         | ซีพโทลกไฟล์                                | สนาดไฟล์ | วันก็สามมัวไฟส                 | <i>สู่</i> น่าเข้าไท่ต้    | อนไทได้               |
| 14                                              | การของการริสถางสายไป สาย 2 หรืาที่ 1 (เขีย (pg)  | 🖉 คลักหรืออ่าริหลอดรายกายสมด.2 หลักที่ 1   |          |                                |                            |                       |
| 2                                               | ຄຳແຫມການອັລການສາຍໃນ ສະຫ 2 ທາໃກທີ 2 (ເປັນ 300)    | 🖉 คลักเพื่อสำคัญออกาพกายสมศ. 3 หลักที่ 3   |          |                                |                            |                       |
| 3                                               | ด้านสมหารศึกษาหล่างใน ปห.1 เหน้าที่ 1 (เป็น 193) | 🖉 อลักษร์อย่างในออกจากการใน ปก.1 หน้าที่ 1 |          |                                |                            |                       |

3.6 กรอกแบบสำรวจนิสิตใหม่ (แถบเมนูที่ 6 แบบสำรวจ)

| นักสุดการณ์ที่ที่พา                                                                                                    |                                                                                                    |
|----------------------------------------------------------------------------------------------------|----------------------------------------------------------------------------------------------------|
|                                                                                                    | antimeter series successive series and                                                                                                    |
| ข้อมูลการ                                                                                                    | เข่าศึกษา                                                                                                    |
| 🕐 ที่ใส่ปีกกว่าสือเสียกข้าสึกษาสลไม่ระสาย                                                                                                    | และ (Parrido (และได้กวกกา TCAS ระกาศีลย์ ปร                                                                                                    |
| 1. 🛢 tauni 1. Porticito                                                                                                    | 2. 🔿 รอมที่ 2 : รับสายโดวตร                                                                                                    |
| 3 Disatufi 3: Admission                                                                                                    | 4 🔿 รอบที่ 4 วับแรงอิสระ                                                                                                    |
|                                                                                                    |                                                                                                    |
| 🕢 ถึงสืบส่วสัญชั้นที่ได้แหว่                                                                                                    | วิมอาหาวิทารา เมือนการอาจสารสมเด                                                                                                    |
| <ul> <li>ชังสองสารสมุรโนรีวิศักรา</li> <li>1. O อยู่ไกด์ / เริ่มบางสะดวก</li> </ul>                                                                                                    | ในมาการังการเป็นแกงอาจสาสสรร<br>2 () ซึ่งเสียงการรัฐการร                                                                                                    |
| <ul> <li>ອັງດີເຮັດຜ່າລະຫຼາຍໃຫ້ໃຫ້ຄະນາ</li> <li>1. O aglinë / ເຮັບການແລະກາ</li> <li>3. O ໃຫ້ໃນການແລະກາກທູກຄະນາກທີ່ຫ</li> </ul>                                                                                                    | ในประวัติหราสัยปราหมระสาสตร์<br>2 ⊙ ซึ่งเสียงหางรับกรร<br>4 ⊙ ประวัตชาสัยที่สุการหมาดต้อยติ                                                                                 |
| <ol> <li>(2) กังร้างสารมุกไม่ไห้สึกหา<br/>1. (2) อยู่ใกล้ / เส้นการสระดวก</li> <li>(2) ได้รับสามและการกฎหละกำกก็สิท</li> <li>5) ชี รอบ / สนใจ / ออาเหรือและหล่างกรับริโปอเหาวิทยาลัย</li> </ol>                                   | รมงกร้างการสิดแกงขณะสมสร้<br>2 - ชื่อเสื่องทางชิรเกณร<br>4 ประการทรารใชมีหลัง การแรดเลือกดี<br>8                                                                            |
| ชิงรักสารัญไปเป็นให้แหล<br>1. () อยู่ไกล์ / เสียงรางสะออก<br>3. () ได้รับส่วนอย่างงานแรดสารกับโล<br>5. ชายวง / สนใจ / อยากเรียนออนะ (สายา วิชาโปอเหรวิชมกลัย<br>7. () ใส่รับส่วนให้เป็นการเช่าลึกหวามหน้าออาปังสะเพื่อใจออกจะกรุง | (มองการิทยาวัสยภาพราสามแร้)<br>2. ⊖ ซึ่งเสียงหายรัชากกร<br>4. ⊖ มาง รักระกษัยมีสถารพราคติอนติ<br>5. ⊖ มีสอกคระหรือสามการีฐานระบบสามรีมตรอบกม<br>3. ⊖ น้องกคระหรรรษฐานคลายใน |

3.7 คลิก "บันทึก" ระบบจะบันทึกข้อมูลและไปสู่ขั้นตอนต่อไป โดยนิสิตไม่ต้องพิมพ์ (Print) เอกสารใด ๆ จากระบบ

3.8 ขอเปิดบัญชีผู้ใช้เครือข่ายนนทรี (Nontri Account) (แถบเมนูที่ 7 ขอ Nontri Account)

นิสิตต้องกรอกประวัตินิสิตใหม่ อัพโหลดไฟล์รูปภาพและไฟล์เอกสารให้เรียบร้อยก่อน จึงจะยืนยันข้อมูล ส่วนบุคคล เพื่อขอเปิดบัญชีผู้ใช้เครือข่ายนนทรี (Nontri Account) ทางเว็บ https://accounts.ku.ac.th

**3.9 ชำระเงินค่าธรรมเนียมการศึกษา** (แถบเมนูที่ 8 ชำระเงิน) ทาง <u>http://my.ku.th</u> โดย Login เข้าระบบ ใส่รหัสบัญชีและรหัสผ่าน (b66XXXXXXX และรหัสผ่านของนิสิต) ที่ได้จากการเปิดบัญชีผู้ใช้เครือข่ายนนทรี (ตามข้อ 3.8) และชำระเงินค่าธรรมเนียมการศึกษาตามที่กำหนด

การแก้ไขข้อมูล

 กรณีเลขประจำตัวประชาชน หรือ ชื่อ-นามสกุลภาษาไทย ไม่ถูกต้อง ให้ติดต่อแก้ไขที่ฝ่ายรับสมัครและพัฒนาการรับเข้าศึกษา สำนักบริหารการศึกษา โทร. 02 118 0100 ต่อ 0846-8051 (ตามวันและเวลาทำการ) โดยแจ้งแก้ไข ภายในวันที่ 17 มิถุนายน พ.ศ. 2566

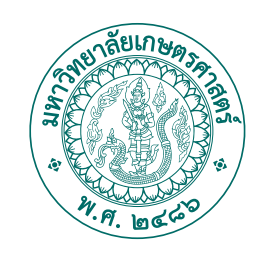

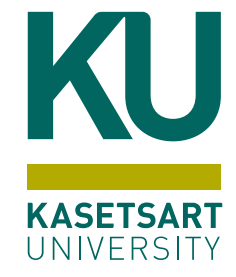

## **เอกสารที่ต้อมใช้** ในการขึ้นทะเบียนเป็น **มีสิตใหม่** ผ่านระบบออนไลน์

### มหาวิทยาลัยเกษตรศาสตร์ (บามเขน) ประจำปีการศึกษา **2566**

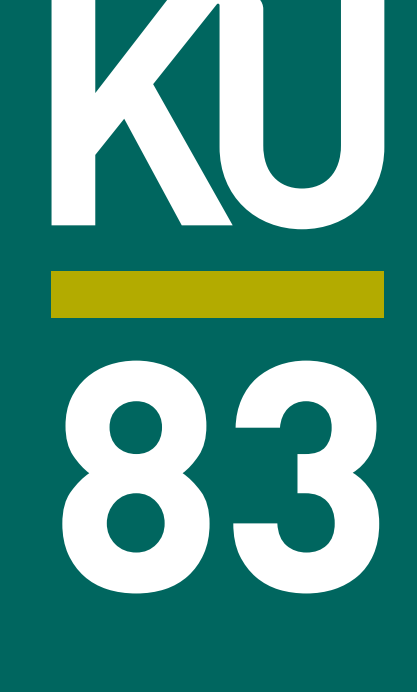

#### **นิสิตใหม่เตรียมไฟล์สำหรับใช้อัพโหลด** ผ่านระบบออนไลน์

โดยอัพโหลดเอกสารตามลำดับ ดัวน

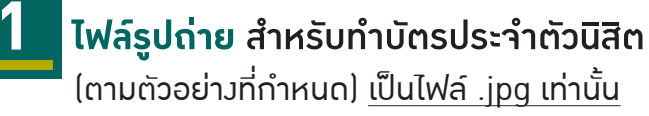

ี่ 1. สวมเสื้อเชิ้ตสีขาว และ ติดกระดุมเม็ดที่ 1 ด้วย (กระดุมบนคอ)

- 2. ทรวผมและสีผมสภาพ เห็นใบหน้าชัดเาน ทรวผมไม่ปิดบัวใบหน้า
- 3. ไม่สวมแว่นตา ไม่สวมเครื่อมประดับ

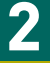

#### ใบสัญญาและคำรับรอม (สบศ.2) ที่กรอกข้อมูลให้ครบถ้วนทั้ม 2 หน้า รวม 1 ไฟล์

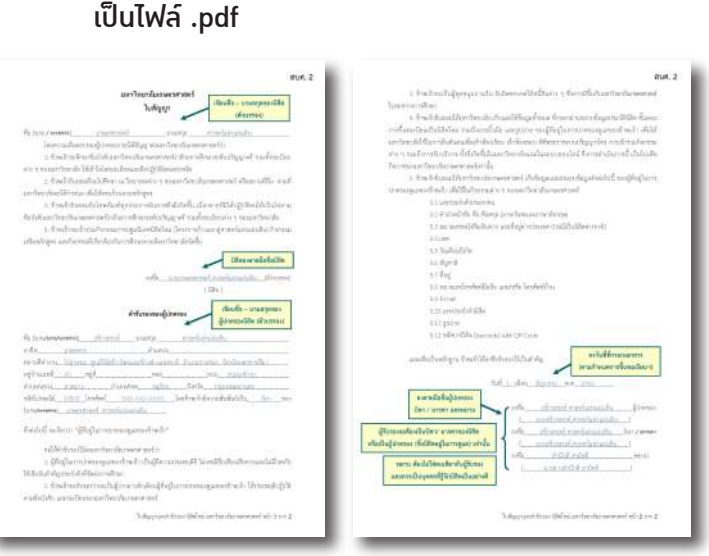

(ดาวน์โหลดแบบฟอร์มได้ที่ http://www.admission.ku.ac.th)

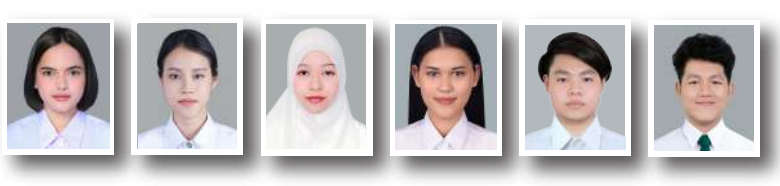

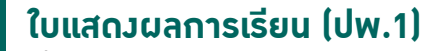

้ที่สำเร็าการศึกษาชั้นมัธยมศึกษาตอนปลาย หรือเทียบเท่า หรือประกาศนียบัตรหรือหลักฐานการสำเร็จการศึกษา

| 6.00116                                                                                                    | in int.                                                                                                    |                   |                                                                                                    |                                                                                                    | dem.                                                                                                    | 1.82                                                                                                    | farm.                                                                                                    | 1,85     | d berry                                                                                                    | 1.1                                   |
|----------------------------------------------------------------------------------------------------|----------------------------------------------------------------------------------------------------|-------------------|----------------------------------------------------------------------------------------------------|----------------------------------------------------------------------------------------------------|----------------------------------------------------------------------------------------------------|----------------------------------------------------------------------------------------------------|----------------------------------------------------------------------------------------------------|----------|----------------------------------------------------------------------------------------------------|---------------------------------------|
| Bankadager .                                                                                                    |                                                                                                    |                   |                                                                                                    |                                                                                                    | Berthering                                                                                                    | -95                                                                                                    | Soberini                                                                                                    | 194      | Bethe m                                                                                                    | -13                                   |
| - garagetter                                                                                                    |                                                                                                    |                   |                                                                                                    |                                                                                                    | anadiana a                                                                                                    | 1.1                                                                                                    | united a                                                                                                    | 1.1      | waritest                                                                                                    | 1.1                                   |
| and first                                                                                                    |                                                                                                    |                   | a                                                                                                    |                                                                                                    | Arrented in                                                                                                    | -                                                                                                    | Ryman and                                                                                                    | 1213     | e Permanent                                                                                                    | 12                                    |
| as find                                                                                                    |                                                                                                    | 4. Alba           |                                                                                                    |                                                                                                    | Anna record and the first                                                                                                    | 1213                                                                                                    | Spreaming a reality in the second                                                                                                    | - 121    | Anternationality is an                                                                                                    | 12                                    |
| Second Second                                                                                                    |                                                                                                    | er di de ba       |                                                                                                    |                                                                                                    | Arrestables and insertibut                                                                                                    | -                                                                                                    | hetselbden ante ten jithet                                                                                                    | 344      | i intermeter melater                                                                                                    |                                       |
| andproper little                                                                                                    |                                                                                                    | the design of the | CONTRACTOR OF A CONTRACT OF A CONTRACT OF A                                                                                                    |                                                                                                    | aredhad a                                                                                                    | LUL.                                                                                                    | onelauf A                                                                                                    | 1.3      | ambaf o                                                                                                    | - 1.                                  |
| No. 1. 100000                                                                                                    |                                                                                                    |                   | Rent                                                                                                    |                                                                                                    | Amazon (Chinago)                                                                                                    | 1213                                                                                                    | Arro-Dilivity                                                                                                    | 121      | Poter allight                                                                                                    | 14                                    |
| the manifestration                                                                                                    |                                                                                                    |                   | 1. 10                                                                                                    |                                                                                                    | Approximation and the factors                                                                                                    |                                                                                                    | house present for the second                                                                                                    | 151      | <ul> <li>Annexester stands for the en-</li> </ul>                                                                                                    | 1                                     |
| on tenters.                                                                                                    |                                                                                                    |                   | and the second                                                                                                    |                                                                                                    | Company of the state of the state of the sta                                                                                                    | 1.0                                                                                                    | 1010.000.000.000                                                                                                    | 1 *1 *   | · ······                                                                                                    |                                       |
| the second second                                                                                                    | and a second second sec                                                                                                    |                   |                                                                                                    |                                                                                                    | *                                                                                                    |                                                                                                    |                                                                                                    | -11      | _                                                                                                    |                                       |
| Mainter                                                                                                    | 11 (1) internation                                                                                                    | 11                | 1 viewater                                                                                                    | 414                                                                                                    |                                                                                                    |                                                                                                    |                                                                                                    |          |                                                                                                    |                                       |
| we are dealer by                                                                                                    | 8 1 Artifice Local Reading                                                                                                    | a. 11             | 2 Sector conductor c                                                                                                    | 17.1                                                                                                    |                                                                                                    |                                                                                                    |                                                                                                    |          |                                                                                                    |                                       |
| of :                                                                                                    | r mbaf -                                                                                                    |                   | a milest a                                                                                                    | Li Li                                                                                                    | systeern                                                                                                    | nin iki                                                                                                    | 180                                                                                                    | III IYAG | un Son abasah                                                                                                    |                                       |
| industry (i)                                                                                                    | an an annually with                                                                                                    |                   | a lange addressed to                                                                                                    | 1.1.1.1                                                                                                    | 1.0.0.0.0.0.0.0.0.0.0.0.0.0.0.0.0.0.0.0                                                                                                    | 44                                                                                                    | รังเทลเพื่                                                                                                    | losse    | น วันสุดกลางโรมปีแน                                                                                                    |                                       |
| testys:                                                                                                    | 13 00 mm daubtermarks                                                                                                    |                   | at the Andre repartment                                                                                                    | 1.100 0                                                                                                    | 1. TO MALETY COM BUT                                                                                                    | 125                                                                                                    | sender                                                                                                    |          | and the second second sec                                                                                                    |                                       |
| the Age                                                                                                    | 3.5 A Departments                                                                                                    |                   | t was generalized                                                                                                    | 10018                                                                                                    | TILISELT/FETD TICSUA                                                                                                    | eyestat.                                                                                                    | 21/2 เมืองระบุว่า                                                                                                    | สมหลั    | กลาการสาหางแหน่ง                                                                                                    | 1751                                  |
| builty considerate                                                                                                    | and a main has -                                                                                                    |                   | at the state the second date                                                                                                    | 1011                                                                                                    | a. ammitedetrais debe                                                                                                    | erer ak                                                                                                    | and the second second s                                                                                                    |          |                                                                                                    | 100                                   |
| to Broats                                                                                                    | an a sea reaction with                                                                                                    | 1 . 44            | A MARY PROPERTY                                                                                                    | 244 ( A )                                                                                                    | a service divisition and                                                                                                    | Let 15, Mill                                                                                                    | Contract States                                                                                                    | -        | 1 Instant                                                                                                    | 1.00                                  |
| And a second second sec                                                                                                    | and a lange of frankerset                                                                                                    |                   | A SALE BAL                                                                                                    | 1                                                                                                    | a. any total of a readiance                                                                                                    | (Des                                                                                                    | H.E. 1.85.                                                                                                    |          | Banky nor inform                                                                                                    | 1.44                                  |
| (marken sikks)                                                                                                    | 10 1 mon 84/1                                                                                                    | 1                 | an merenal a                                                                                                    | 24 4                                                                                                    | E                                                                                                    |                                                                                                    | 1                                                                                                    | _        | phestella:                                                                                                    | 1.6                                   |
| rie ding 1                                                                                                    | Add A Destroyed a                                                                                                    |                   | <ul> <li>(a) and (b) (b) (b) (b) (b) (b) (b) (b) (b) (b)</li></ul>                                                                                                    | 1212                                                                                                    | Tangate tour 1 anits                                                                                                    | 1244                                                                                                    |                                                                                                    |          | - Peti                                                                                                    | 1.65                                  |
| and the second second se                                                                                                    | Course of the second second se                                                                                                    |                   |                                                                                                    |                                                                                                    |                                                                                                    |                                                                                                    |                                                                                                    |          |                                                                                                    |                                       |
| keedia.Aut (                                                                                                    | 1.4 4 min to allo a -                                                                                                    |                   | 1 man and a second                                                                                                    | 1                                                                                                    | Teamvers(value                                                                                                    | 18,115                                                                                                    | the state of the state of the s                                                                                                    |          | -converting and cold                                                                                                    | 1.21                                  |
| Analia/Anti)<br>arfuldimenant (                                                                                                    | 1.0 0 anno famhail ar s<br>tar 1 anno mbhabhanan -                                                                                                    | 1                 | t contactive to the second                                                                                                    | at 1                                                                                                    | menfancelular_mo                                                                                                    | elegen                                                                                                    | ntuchtan                                                                                                    |          | -concerting and child                                                                                                    | 1                                     |
| Academican :<br>articlescon :<br>rante :                                                                                                    | 14 4 mini famballaris<br>16 4 mini mbhallarisan i<br>16 4 mini pates                                                                                                    | 111               | <ul> <li>constanting to second to the second second se</li></ul>                                                                                                    | 101                                                                                                    | moniface en laster mo                                                                                                    | alagen                                                                                                    | ntrodukara                                                                                                    |          | concerning and child and child and child and child and child and the second second sec                                                                                                    | 111                                   |
| Analia, Ango<br>Analia, Ango<br>Analia, Ango<br>Ango Ango<br>Ango<br>Ango<br>Ango<br>Ango<br>Ango<br>Ango<br>Ango                                                                                                    | 14 4 min funded as a<br>for 4 min additionants<br>for 4 min additionants<br>for 5 min additionants<br>for 5 min additionants<br>for 6 min additionants<br>for 6 mi                                                                                                    | 1111              | constantial deservation     constantial deservation     constantial deservation     constantial deservation                                                                                                    |                                                                                                    | menfanceinsta 1 mm                                                                                                    | ejedan<br>arainenn                                                                                                    | ntuddan<br>ondad                                                                                                    |          | onconfinational<br>and chost<br>official and chost<br>official and an official                                                                                                    | 410                                   |
| Analis, Aug.)<br>articles and a<br>marks :<br>articles :<br>aff a<br>articles :<br>aff a                                                                                                    | 10     1     many function of a 1       100     1     many function of a 1       100     1     many function of a 1       100     1     many function of a 1       101     1     many function of a 1                                                                                                    | 1111              | max anishing and a     max anishing and a     max anishing a     max anishing a     max anishing a     max anishing a     max anishing a     max anishing a                                                                                                    | 101 11                                                                                                    | Tonoversivelas <u>i uner</u><br>menefanseerizates <u>er</u> o<br>contractificationette<br>contra confidenciente                                                                                                    | ningen:<br>ningen:<br>ningen:                                                                                                    | nterdation<br>onedarit                                                                                                    |          | onconferencialed<br>production<br>roduction<br>nordicalescology                                                                                                    | 100                                   |
| Austantes<br>antellanguer :<br>mate :<br>ante:<br>all :<br>all :<br>disconto<br>disconto                                                                                                    | 14     more fundadination       10     4     more individualization       10     4     more individualization       10     4     more individualization       10     4     more individualization       10     4     more individualization       11     10     more individualization       12     10     more individualization                                                                                                    | 1 1               | constanting formation     constanting formation     constanting     constanting     constanting     constanting     constanting     constanting     constanting     constanting     constanting     constanting     constanting     constanting                                                                                                    | 041 0<br>043 4<br>044 4<br>044 4<br>040 4<br>040 4<br>00000000                                                                                                    | Teasversitedan <u>1 mer</u><br>menefikan celtatikan <u>900</u><br>metersitedan setter<br>velar manda setter<br>oberar manda setter                                                                                                    | niegezi<br>elegezi<br>erviess<br>e sout                                                                                                    | ntes detara                                                                                                    | n.#      | orear fas and did<br>and chose<br>index for an an its<br>and chose for an an its                                                                                                    | 400                                   |
| hoshahari<br>arlaharan<br>milangan<br>milangan<br>arlan<br>arlan<br>disaari<br>disaari<br>hakar<br>arlan<br>arlan<br>disaari<br>disaari<br>disaari                                                                                                    | 10         4         maximal standard at a           101         4         maximal standard standard at a           101         4         maximal standard standard at a           101         4         maximal standard at a           101         4         maximal standard at a           101         4         maximal standard at a           102         4         maximal standard at a           103         10         maximal standard at a           103         10         maximal standard at a           103         10         maximal standard at a           104         10         maximal standard at a           105         10         maximal standard at a           103         10         maximal standard at a           104         10         maximal standard at a           105         10         maximal standard at a           105         11         maximal standard at a           105         11         maximal standard at a           105         11         maximal standard at a           105         11         maximal standard at a           105         11         maximal standard at a                                                                                                    | 1 1111            | source collegements to     constrained of the source of the source                                                                                                    | 100 1<br>101 4<br>103 4<br>104 7<br>104 7<br>104 7<br>104 8<br>104 10                                                                                                    | Transversivetta <u>1 unte</u><br>menefann ex landeu <u>ev</u><br>unte <u>standauterta</u><br>enter<br>manne <u>standauterta</u><br>enter<br>manne <u>standauterta</u><br>terrer                                                                                                    | nin 115<br>ningerst<br>ningerst<br>nin ningerst<br>ningerst<br>ningerst                                                                                                    | skoddara<br>onderd<br>o teodecto modered<br>o modered                                                                                                    |          | And Andrews                                                                                                    | 40                                    |
| Analia Anno (<br>an Andrean an anno 2000)<br>an Dhaol Dhoman a<br>an Dhaol Dhoman a<br>an Dhaol Dhoman a<br>an Anno (<br>Anno (<br>an Anno (<br>an Ann                                                                                                    | 10         4         more functional of a           11         4         more functional of a           12         4         more functional of a           12         4         more functional of a           12         4         more functional of a           12         4         more functional of a           13         4         more functional of a           14         4         more functional of a           14         4         more functional of a           14         4         more functional of a           15         4         more functional of a           16         4         more functional of a           16         4         more functional of a           16         4         more functional of a           16         4         more functional of a           16         4         more functional of a           17         10         10         10                                                                                                    | 1                 | encountered and an annual and an annual an annual a                                                                                                    | 444 4<br>445 4<br>446 4<br>446 46 | Transversiveline _ inter-<br>meneficant constraints _ was<br>even existingenetits ;<br>even existingenetits ;<br>even existing                                                                                                    | ningerst<br>afweetst<br>afweetst<br>afw                                                                                                    | skudskars<br>ontdørå<br>er medenik medenik<br>m                                                                                                    | -        | And the second second s                                                                                                    |                                       |
| Angelander (<br>antidaenser -<br>trede -<br>engine de stars -<br>ander antid<br>de stars -<br>de stars -<br>de stars -<br>antide -<br>antide -<br>de stars -<br>de stars -<br>de st                                                                                                    | 1.0         4         more functional or constraints           0.1         4         more functional or constraints           0.1         4         more more function due to constraints           0.1         4         more more function due to constraints           0.2         4         more more function due to constraints           0.4         4         more more functional or constraints           0.4         4         more more functional or constraints           0.4         4         more more functional or constraints           0.4         4         more more functional or constraints           0.4         4         more more functional or constraints           0.4         4         more more functional or constraints           0.4         4         more more functional or constraints           0.4         4         more straints           0.4         4         more straints           0.4         4         more straints           0.4         4         more straints           0.4         4         more straints           0.4         4         more straints           0.4         4         more straints                                                                                                    | . 1               | Announcements     Announcements     Announc                                                                                                    |                                                                                                    | Tourers(velas, 1 unst<br>menyflant ex blackauter)<br>onlin onadal ar black<br>blackauter onadal ar black<br>blackauter onadal ar black<br>blackauter onadal ar black<br>blackauter onadal ar black                                                                                                    | ningen<br>eingen<br>einen<br>einen<br>einen<br>einen<br>einen                                                                                                    | skiedekare<br>ontolerek<br>ni ninekarek<br>ni ninekarek<br>ni ninekarek<br>ni korresenerekorek                                                                                                    | -        | entre and a second second seco                                                                                                    |                                       |
| Analisation (<br>anticipation of the second of the second of                                                                                                    | 10         4         mm         Ranked or           0         4         mm         million marks           0         4         mm         million marks           0         4         mm         million marks           0         1         mm         million marks           0         1         mm         marks           0         1         mm         m                                                                                                    | 1 .               | constructions     constructions     constructions     construction     construction                                                                                                    |                                                                                                    | Touriers (velation in our constraints) and the second second seco                                                                                                    | n and<br>a and<br>a<br>a<br>and<br>a<br>a<br>a<br>a<br>and<br>a<br>a<br>a<br>a<br>a<br>a<br>a<br>a     | rskendskapp<br>senskend<br>an ansekend<br>an ansekend<br>ansekend<br>sensekenderskend<br>dense                                                                                                    | -        | Andrewski<br>Statistics<br>Statistics<br>S | 1.1.1                                 |
| Restances :<br>service :<br>service :<br>default :<br>default :                                                                                                    | 10         4         mon fluctuation or           01         4         mon fluctuations           01         4         mon order           01         4         mon order           01         4         mon order           01         4         mon order           01         4         mon order           02         4         mon order           03         4         mon order           04         10         4           05         4         mon order           04         10         4         mon order           05         4         mon order         mon order           05         4         mon order         mon order           05         4         mon order         mon order           05         4         mon order         mon order           05         4         mon order         mon order           05         4         mon order         mon order           05         4         mon order         mon order           05         4         mon order         mon order           05         1         mon order         mon order <td>1 .</td> <td></td> <td></td> <td>Teaserrivetti, 1 teas<br/>menefanse of SacRas, sep<br/>entre validaminetti a<br/>ottavat validaminetti a<br/>ottavat validaminetti a<br/>teasar meneta ottavat<br/>Sacras da manaturaturatura<br/>Sacras da manaturaturaturaturaturaturaturaturaturatur</td> <td>n in in in in in in in in in in in in in</td> <td>nteredetare<br/>onedered<br/>an energie andered<br/>an energie andered<br/>an energie affekten</td> <td>-</td> <td>And a second second sec</td> <td>1.1.1</td> | 1 .               |                                                                                                    |                                                                                                    | Teaserrivetti, 1 teas<br>menefanse of SacRas, sep<br>entre validaminetti a<br>ottavat validaminetti a<br>ottavat validaminetti a<br>teasar meneta ottavat<br>Sacras da manaturaturatura<br>Sacras da manaturaturaturaturaturaturaturaturaturatur                                                                                                    | n in in in in in in in in in in in in in                                                                                                    | nteredetare<br>onedered<br>an energie andered<br>an energie andered<br>an energie affekten                                                                                                    | -        | And a second second sec                                                                                                    | 1.1.1                                 |
| haddadhar)<br>shahlannar (<br>shahlannar (<br>shah                                                                                                    | $ \begin{array}{rrrr} \left\{ \begin{array}{rrrr} 0 & 0 & 0 & max Readed a' 0 \\ 0 & 0 & 0 & max Readed a' 0 \\ 0 & 0 & 0 & max Readed a' 0 \\ 0 & 0 & 0 & 0 & 0 \\ 0 & 0 & 0 & 0 &$                                                                                                    | 1 .               |                                                                                                    |                                                                                                    | Transversivelika . 1 mm<br>records an exclusion of the<br>south and desired is a<br>south and desired is a<br>south and desired is a<br>feature masked of the<br>feature masked of the<br>feature mas                                                                                                    | n and<br>a and<br>a<br>a<br>an<br>a<br>a<br>a<br>a<br>a<br>a<br>a<br>a<br>a | nterschaftigen<br>sonnellerste<br>sonnellerste                                                                                                    |          | Andrewski<br>Statistics<br>Statistics<br>S | 1.12                                  |
| handsalam series<br>andre series<br>andre series<br>andre series<br>deseries<br>deseries<br>d                                                                                                    | 10         4         mont fluctuation or           10         4         mont fluctuations or           10         4         mont or \$\$\$\$\$\$\$\$           10         4         mont or \$\$\$\$\$\$\$\$\$\$\$\$\$\$           10         4         mont or \$\$\$\$\$\$\$\$\$\$\$\$\$\$\$\$\$\$\$\$\$\$\$\$\$\$\$\$\$\$\$\$\$\$\$                                                                                                    | . 1 .             |                                                                                                    |                                                                                                    | Example Control of the second second se                                                                                                    | n 111<br>elegen<br>energia<br>energia<br>finane<br>finane<br>finane                                                                                                    | nkodaga<br>onndard<br>on dard<br>on dard<br>on androse androsek<br>on androsek<br>on androsek<br>androsek<br>on androsek<br>androsek<br>androsek<br>androsek<br>androsek<br>androsek<br>androsek<br>androsek<br>androsek<br>androsek<br>androsek<br>androsek<br>an | 11       | Anterna in<br>Anterna in<br>Anterna in     | 1.12                                  |
| haddahara)<br>andaharan<br>andara<br>andara<br>an | 10         1         more through of p           10         4         more through of p           10         4         more through of p           10         4         more through of p           10         4         more through of p           10         4         more through of p           11         10         4         more through of p           12         10         4         more through of p           12         10         4         more through of p           12         10         4         more through of p           12         10         4         more through of p           12         10         4         more through of p           12         10         4         more through of p           12         10         4         more through on p           13         10         4         10         more through on p           14         10         10         10         10         more through on p           14         10         10         10         10         10         10           14         10         10         10         10         10                                                                                                    | I I .             |                                                                                                    |                                                                                                    | Event victors 1, see<br>mont victors victors victors<br>victor victors victors<br>victors victors victors<br>totant victors<br>format i victors<br>format i vic                                                                                                    | n 111<br>elegen<br>e sont<br>e sont<br>fenom<br>fenom<br>fenom                                                                                                    | n kon de karra<br>serendered<br>serendered<br>se                                                                                                    | 11 123   | And stars<br>and stars in<br>and stars in<br>and s                                                                                                    | 1.11                                  |
| hodelander:<br>webs:<br>webs:<br>webs:<br>diamante<br>diamante<br>di                                                                                                    | 10         4         mon: Social of a state of a state of                                                                                                    | 1 .               | •         •           •         •           •         •           •         •           •         •           •         •           •         •           •         •           •         •           •         •           •         •           •         •           •         •           •         •           •         •           •         •           •         •           •         •           •         •           •         •           •         •           •         •           •         •           •         •           •         •           •         •           •         •           •         •           •         •           •         •           •         •           •         •           •         •           •         •           •         •           •         •                                                                                                              |                                                                                                    | Energy (volta) 1 and<br>menotice voltable and<br>solar analysis (voltable)<br>solar analysis (voltable)<br>solar analysis (voltable)<br>Solar (voltable)<br>Energy (voltable)<br>Solar (voltable)<br>solar analysis (voltable)<br>solar analysis (voltable)<br>so                                                                                                    | n 111<br>elegen<br>e sod<br>e sod<br>ferme<br>ferme<br>forme                                                                                                    | nder dekarre<br>anterderet<br>en annekense mende ode<br>en annekense<br>som en ander dek<br>som en ander dek<br>som en ander d                                                                                                    | 11 122   | An or a second second s                                                                                                    | 1.11                                  |
| HardsAnn ()<br>archionach ()<br>archionach ()<br>archiona                                                                                                    | 10         4         more therefore of the second second se                                                                                                    |                   | 0         construction           0         construction                                                                                                    | 40         4           40         4           40         4           40         4           40         7           40         4           40         7           40         7           40         7           40         8           40         7           40         8           40         8           40         8           40         8           40         8           40         8           40         8           40         8           40         8           40         8           40         8           40         8           40         8           40         8           40         8           40         8           40         8                                                                                                    | Conservice the second second sec                                                                                                    | n in in in in in in in in in in in in in                                                                                                    | nterdetagn<br>enterdetal<br>manatikan medical<br>menterdetal<br>meretekenterdetal<br>dige<br>recalisatisticker<br>meretekenterdetal<br>dige<br>recalisatisticker<br>meretekenterdetal<br>dige of the second second second<br>dige of the second second second second<br>disease of the second second                                                                                                    | 1000     | Construction in<br>Addition<br>industrial<br>addition<br>additional<br>additional<br>addit                                                                                                    | 1 1 1 1 1 1 1 1 1 1 1 1 1 1 1 1 1 1 1 |
| haddadari)<br>haddadari<br>maha<br>andra Santan<br>andra Santan<br>andra Santan<br>haddari<br>andra Santan<br>andra Santan<br>andra Santan<br>andra Santan<br>Andra Santan<br>Andra Sant                                                                                                    | 10         4         more topologie as           10         4         more topologie           10         4         more topologie           10         4         more topologie           11         4         more topologie           12         4         more topologie           13         4         more topologie           14         4         more topologie           15         4         more topologie           16         10         more topologie           17         4         more topologie           18         4         more topologie           19         10         4         more topologie           10         10         4         more topologie           10         10         10         more topologie           10         10         10         more topologie           10         10         10         more topologie           11         10         10         more topologie           12         10         more topologie         more topologie           13         10         more topologie         more topologie           14         10                                                                                                    |                   | 0         model           0         model           0                                                                                                    | 1         1           1         1           1         1           1         1           1         1           1         1           1         1           1         1           1         1           1         1           1         1           1         1           1         1           1         1           1         1           1         1           1         1           1         1           1         1           1         1           1         1           1         1           1         1           1         1           1         1           1         1           1         1           1         1           1         1                                                                                                              | Executively 1 and<br>memory and a second second second second<br>ends and a second second second second<br>second second second second second second<br>second second second second second second<br>second second second second second second<br>second second second second second second<br>second second second second second second<br>second second second second second second second<br>second second se                                                                                                    | n 115<br>elegen<br>e dest<br>e end<br>ferme<br>ferme<br>ferm                         | nder dekarn<br>anterder de<br>anterder de<br>anter                                                                                                    |          | Constraints and the second second sec                                                                                                    | 1 1 1 1 1 1 1 1 1 1 1 1 1 1 1 1 1 1 1 |
| hardenberg (<br>Markensen (<br>Markensen (<br>Mark                                                                                                    | 1         4         more through of a part of a part of                                                                                                    | -                 | •         •           •         •           •         •           •         •           •         •           •         •           •         •           •         •           •         •           •         •           •         •           •         •           •         •           •         •           •         •           •         •           •         •           •         •           •         •           •         •           •         •           •         •           •         •           •         •           •         •           •         •           •         •           •         •           •         •           •         •           •         •           •         •           •         •           •         •           •         •           •         •                                                                                                              | 00         4           00         4           00         4           01         4           02         4           03         4           04         4           04         4           04         4           04         4           04         4           04         4           04         4           04         4           04         4           04         4           04         4           04         4           04         4           04         4           04         4           04         4           04         4           04         4           04         4           04         4           04         4           04         4           04         4           04         4           04         4           04         4           04         4                                                                                                    | Teaching and the second second                                                                                                    | Annual<br>Annual<br>Annual<br>Annual<br>Annual<br>Annual<br>Annual<br>Annual<br>Annual<br>Annual                                                                                                    | niko dakam<br>antokeak<br>antonakeak<br>antonakeak<br>antonakeak<br>daga<br>gan<br>yanakeakida<br>gan<br>yanakeakida<br>antonakea<br>kaasatu                                                                                                    |          | And a second second and a second second seco                                                                                                    | 11.11                                 |
| hodelander (<br>addamane (<br>addamane (<br>adda                                                                                                    | 10         6         a max is backlad at a set of the set of the set                                                                                                    |                   | <ul> <li>and antidationsets</li> <li>anticipations</li> <li>antidationsets</li> <li>antidations</li> <li>antidations</li> </ul>                                                                                                    |                                                                                                    | Intervieweda, 1.122<br>response zolkan - 202<br>error auf Annuelle<br>error auf Annuelle<br>error auf Annuelle<br>error auf Annuelle<br>error auf Annuelle<br>error auf Annuelle<br>error auf Annuelle<br>Annuelle<br>Annuelle<br>error auf Annuelle<br>error auf Annuelle<br>er                                                                                                    | Annual Annual An                                                                                                    | nthe datagen<br>anneder al<br>anneniter an angele indi<br>angel<br>daget<br>fremälse blakegen<br>kanneniterer also di<br>daget<br>daget<br>internationalise e sono an<br>ander ander all                                                                                                    |          | An and the antiched<br>An antice of the antiched<br>and the definition of the<br>antice of the antice of the<br>antice of the antice of the antice of the antice of the                                                                                                    | 1 1 1 1 1 1 1 1 1 1 1 1 1 1 1 1 1 1 1 |
| hardenberg<br>And Aleman er<br>Sander<br>Sander<br>San                                                                                                    | 10         6         a more the solution of a set of a set of                                                                                                    | -                 | <ul> <li>and anticipation services</li> <li>anticipation services</li> <li>anticipation services</li> <li< td=""><td></td><td>Anterestive data. 1. 2007<br/>respective consistence anyo<br/>constrained datasetters of anyo<br/>constrained datasetters of anyo<br/>constrained anyo anyo<br/>datasetters of anyo<br/>datasetters of anyo<br/>datasetters of anyo<br/>constrained anyo<br/>datasetters of anyo<br/>constrained anyo<br/>datasetters of anyo<br/>constrained anyo<br/>datasetters of anyo<br/>constrained anyo<br/>datasetters of anyo<br/>constrained anyo<br/>anyo<br/>datasetters of anyo<br/>constrained anyo<br/>anyo<br/>anyo</td><td>Annual Annual An</td><td>nthe datagra<br/>annualise di<br/>annualise di<br/>annualise di<br/>anger<br/>yerration ditating u<br/>langer<br/>yerration ditating u<br/>di secondari annualise<br/>di secondari annualise<br/>di secondari annuali annualise<br/>di secondari annualise</td><td></td><td>Incorporation of the second second se</td><td>tin<br/>Test</td></li<></ul> |                                                                                                    | Anterestive data. 1. 2007<br>respective consistence anyo<br>constrained datasetters of anyo<br>constrained datasetters of anyo<br>constrained anyo anyo<br>datasetters of anyo<br>datasetters of anyo<br>datasetters of anyo<br>constrained anyo<br>datasetters of anyo<br>constrained anyo<br>datasetters of anyo<br>constrained anyo<br>datasetters of anyo<br>constrained anyo<br>datasetters of anyo<br>constrained anyo<br>anyo<br>datasetters of anyo<br>constrained anyo<br>anyo<br>anyo | Annual Annual An                                                                                                    | nthe datagra<br>annualise di<br>annualise di<br>annualise di<br>anger<br>yerration ditating u<br>langer<br>yerration ditating u<br>di secondari annualise<br>di secondari annualise<br>di secondari annuali annualise<br>di secondari annualise                                                                                                    |          | Incorporation of the second second se                                                                                                    | tin<br>Test                           |
| underskom ()<br>And demonster ()<br>werde ()<br>werde ()                                                                                                    | Image: state is a state in the state is a state in the state is a state in the state is a state in the state is a state is a state                                                                                                    |                   | <ul> <li>Internet and the second second</li></ul>                                                                                                    |                                                                                                    | Interviewed, a 1.202<br>energian consistent of the<br>energian constraints of the<br>energian constraints of the<br>energian constraints of the<br>energian energian of the<br>energian energian of the<br>Energian energian of the<br>Energian energian of the<br>Energian energian of the<br>energian energian energian<br>energian energian energian<br>energian energian energian<br>energian energian energian<br>energian energian energian<br>energian energian energian<br>energian energian energian<br>energian energian energian<br>energian energian energian<br>energian energian<br>energian energian<br>energian energian<br>energian energian<br>energian energian<br>energian energian<br>energian energian<br>energian energian<br>energian<br>energ                                                                                                    |                                                                                                    | An of Angry<br>considering a same provide<br>a second second second second<br>darget<br>approximation of the second second<br>darget<br>and second second second second<br>the second second second second<br>the second second second second<br>second second second second second<br>second second second second second<br>second second second second second<br>second second second second second<br>second second second second second<br>second second second second second<br>second second second second second<br>second second second second second<br>second second second second second<br>second second second second second<br>second second second second second<br>second second second second second second<br>second second second second second second<br>second second second second second second second<br>second second second second second second<br>second second second second second second<br>second second second second second second second second<br>second second second second second second second<br>second second second second second second second second second<br>second second secon                                                                                                    |          | morphanethal<br>and a long<br>and a long<br>and                                                                                                    |                                       |

#### (กรณีมี 2 หน้า ให้อัพโหลดทั้ม 2 หน้า รวม 1 ไฟล์) โดยระบุวันที่อนุมัติการสำเร็จการศึกษา ระบุวันที่ ออกจากโรมเรียน ้และระบุว่าาบหลักสูตรการศึกษาขั้นพื้นฐาน เป็นไฟล์ .pdf

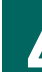

#### 5 รูปถ่ายนิสิตคู่กับบัตรประจำตัวประชาชนขอวนิสิต สำเนาบัตรประจำตัวประชาชนขอมนิสิต ึกรณีนิสิตต่าวชาติใช้สำเนาหนัวสือเดินทาว (Passport) (ตามตัวอย่าม) เพื่อยืนยันตัวตน เป็นไฟล์ .pdf หรือ .jpg พร้อมรับรองสำเนาถูกต้อง เป็นไฟล์ .pdf หรือ .jpg ตัวอย่าง สำเนาบัตรประจำตัวประชาชนของนิสิต พร้อมรับรองสำเนาถูกต้อง ถูกต้อง สำเนาถูกต้อง ชื่อ - นามสกลของนิธิต

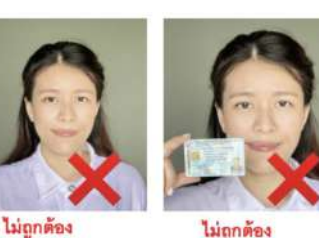

ไม่ถูกต้อง บัตรบดบังใบหน้า

- ประชาชนมีขนาดเล็กไป ถ่ายรูปาากโทรศัพท์มือถือได้ (ข้อมูลบนบัตรต้องไม่กลับด้าน)
- โปรดสวมชุดสุภาพ

หลักฐานการเปลี่ยนชื่อ-นามสกุลขอวนิสิต (ถ้ามี)

บัตรอยู่ห่างจากใบหน้า

ภาพใบหน้าและบัตร

เฉพาะกรณีที่ชื่อ-นามสกุล ในเอกสารแต่ละฉบับไม่ตรมกัน พร้อมรับรอมสำเนาถูกต้อม เป็นไฟล์ .pdf หรือ .jpg

<mark>้การอัพโหลดไฟล์แต่ละรายการ</mark> ระบบาะบันทึกชื่อไฟล์ให้โดยอัตโนมัติ

#### มหาวิทยาลัยเกษตรศาสตร์ **ประจำปีการศึกษา 2566**

2

#### รายละเอียดรูปถ่ายดิจิทัล

เพื่อใช้ขึ้นทะเบียนเป็นนิสิตใหม่ และทำบัตรประจำตัวนิสิต

ถ่ายภาพ

ยิ้มได้นะ!!

# <mark>ເກັບປ</mark>ຣັญญาตรี

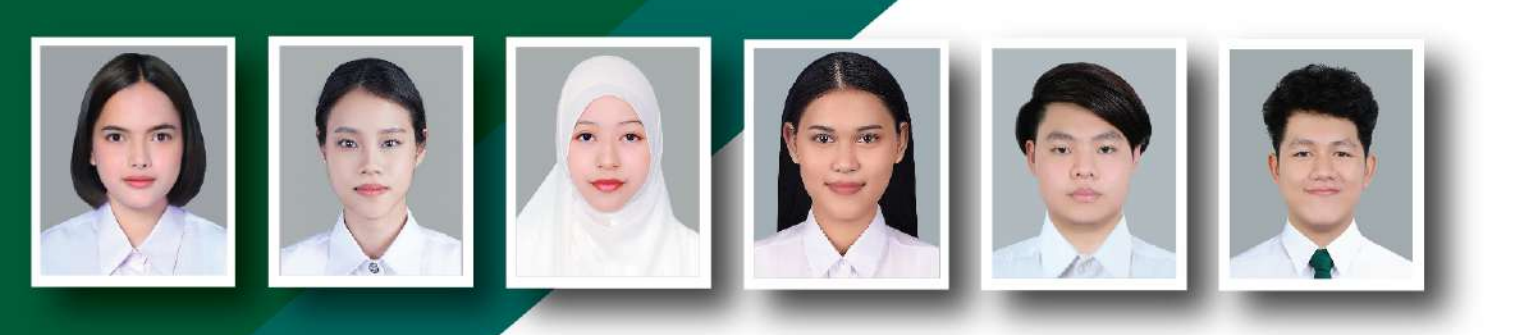

#### 1. รูปหน้าตรว พื้นหลัวสีเทา

- สวมเสื้อเซิ้ตสีขาว และติดกระดุมเม็ดที่ 1 ด้วย (กระดุมคอบน)
- ทรวผมและสีผมสุภาพ เห็นใบหน้าชัดเาน ทรวผมไม่ปิดบัวใบหน้า
- ไม่สวมแว่นตา ไม่สวมเครื่อวประดับ

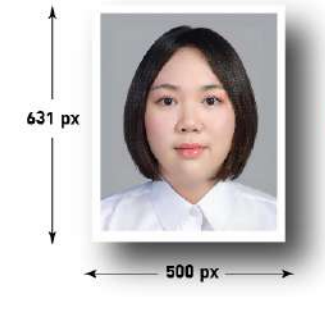

#### 2. รูปสี ขนาด 500 x 631 pixels

- ไฟล์นามสกุล .jpg
- ขนาดไฟล์ไม่ต่ำกว่า 100 KB และไม่เกิน 600 KB

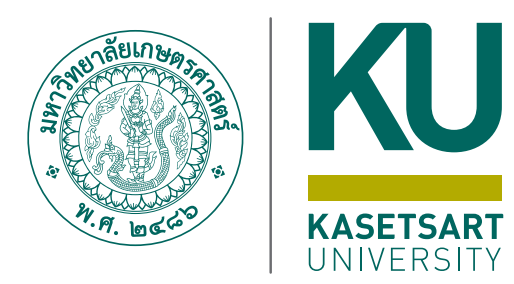

## การขอเปิดบัญชี **ผู้ใช้เครือข่ายนนทรี**สำหรับ **นิสิตใหม่** ผ่านระบบออนไลน์ ระดับปริญญาตรี

มหาวิทยาลัยเกษตรศาสตร์ (บามเขน) ประจำปีการศึกษา **2566** 

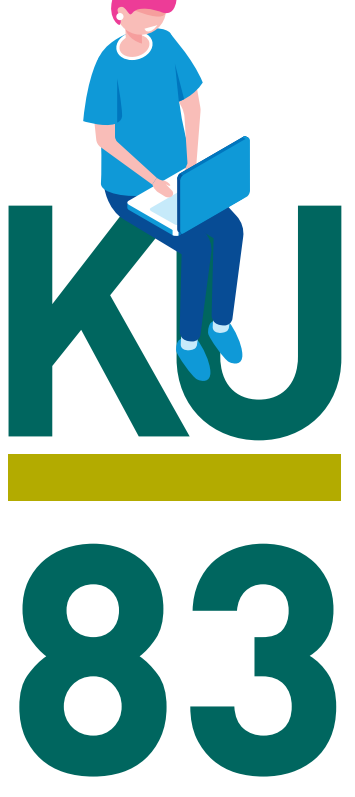

#### การขอเปิดบัญชีผู้ใช้เครือข่ายนนทรีผ่านเว็บไซต์ สำหรับนิสิตใหม่ ระดับปริญญาตรี มหาวิทยาลัยเกษตรศาสตร์ ประจำปีการศึกษา 2566

#### ขั้นตอนการยืนยันข้อมูลส่วนบุคคล เพื่อใช้งานบัญชีผู้ใช้เครือข่ายนนทรี

รหัสเครือข่ายนนทรี (Nontri Account) เป็นรหัสที่ใช้แสดงตัวตนของนิสิต ในการใช้บริการด้านเทคโนโลยี สารสนเทศและเครือข่ายนนทรีของมหาวิทยาลัยเกษตรศาสตร์ ซึ่งเกี่ยวข้องกับการลงทะเบียนเรียน การตรวจสอบข้อมูล ด้านการศึกษา ตลอดจนระบบสารสนเทศสำหรับนิสิตมหาวิทยาลัยเกษตรศาสตร์ โดยนิสิตดำเนินการตามขั้นตอน ดังนี้

นิสิตต้องกรอกประวัติเพื่อขึ้นทะเบียนเป็นนิสิตใหม่ทางเว็บไซต์ <u>https://isea.ku.ac.th/STDWeb</u> ก่อน จึงจะสามารถลงทะเบียนขอรับบัญชีผู้ใช้เครือข่ายนนทรีได้

1. ไปที่เว็บ https://accounts.ku.ac.th แล้วคลิกที่เมนู "การยืนยันข้อมูลส่วนบุคคล"

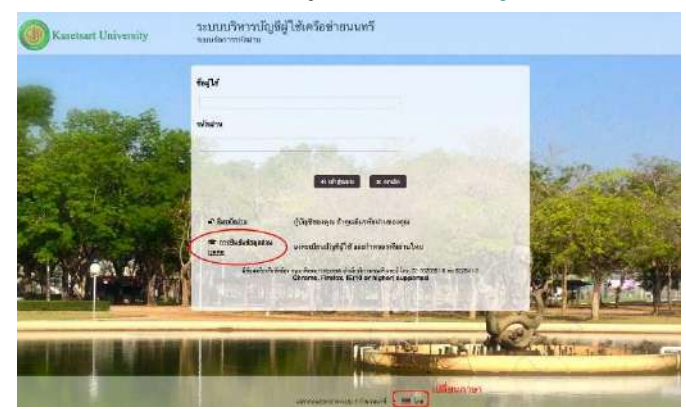

- กรอกข้อมูลยืนยันตัวบุคคล (ต้องกรอกข้อมูลทุกรายการ) เสร็จแล้วคลิกที่ปุ่ม "ยืนยัน"
  - 2.1 **เลขประจำตัวประชาชน 13 หลัก** หรือเลขที่หนังสือเดินทาง (กรณีเป็นนิสิตต่างชาติ)
  - 2.2 เลขประจำตัวนิสิต (Student ID) เช่น <mark>66</mark>XXXXXXX
  - 2.3 นามสกุลของนิสิต เป็น "ภาษาอังกฤษ"
  - 2.4 เลือก Person Type เป็น "Student/นิสิต"

| To confirm your identity, please<br>and activate your user account | enter the following information. Your information will be used to locate<br>t. |
|--------------------------------------------------------------------|--------------------------------------------------------------------------------|
| Be sure to complete the proces                                     | ss, or your account will not be activated properly.                            |
| Notice: KU Google Mail and K<br>activation completed.              | U Office Live Service will be able to use within 1 hour after account          |
| If you are not Thai Citizen, P                                     | lease specify Passport ID                                                      |
| ID Card/Passport*                                                  |                                                                                |
| 01234567890                                                        |                                                                                |
| StudentID (Student only)                                           |                                                                                |
| 6012345678                                                         |                                                                                |
| Surname*                                                           |                                                                                |
| namthip                                                            |                                                                                |
| Person Type*                                                       |                                                                                |
|                                                                    |                                                                                |

ขั้นตอนการขอเปิดบัญชีผู้ใช้เครือข่ายนนทรี สำหรับนิสิตระดับปริญญาตรีปีการศึกษา 2566 หน้า **1** จาก **4** 

- 3. อ่านข้อตกลงการใช้งานและ คลิก ข้าพเจ้ายินยอม เลือก "Continue"
- 4. คลิกปุ่ม "Continue" เพื่อดำเนินการขั้นตอนต่อไป

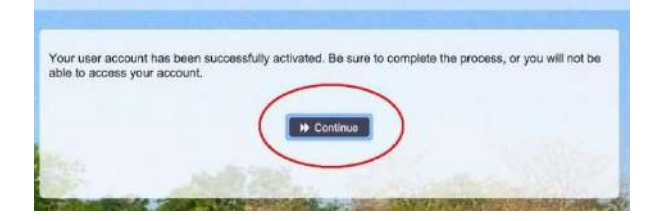

5. กำหนด**รหัสผ่านใหม่ผู้**ใช้งาน โดยการกำหนดรหัสผ่านมีข้อกำหนด ดังนี้

5.1 รหัสผ่าน มีความยาวอย่างน้อย 8 ตัวอักษร และมีความยาวไม่เกิน 16 ตัวอักษร

5.2 รหัสผ่าน ประกอบด้วย

5.2.1 ตัวอักษรภาษาอังกฤษ พิมพ์เล็กและพิมพ์ใหญ่ a - z, A - Z

5.2.2 ตัวเลข 0 - 9 อย่างน้อย 1 ตัว

5.2.3 อักขระพิเศษ เช่น ! @ # \$ % & อย่างน้อย 1 ตัวอักขระ (ยกเว้นเครื่องหมาย ' และ ")

5.3 เมื่อเรียบร้อยแล้ว คลิกปุ่ม "Change Password"

| Change Password<br>assword Self Service                                                                                                    |                                                 |                        | (+ Logo                                                    |
|----------------------------------------------------------------------------------------------------|-------------------------------------------------|------------------------|------------------------------------------------------------|
|                                                                                                    |                                                 |                        |                                                            |
|                                                                                                    | Statistics and                                  |                        |                                                            |
| lease change your password. Keep your new pa<br>hange Password button. If you must write it dow<br>heet the following requirements:                                                                                                    | ssword secure. After<br>n, be sure to keep it i | you type<br>n a safe p | your new password, click the<br>lace. Your new password mu |
|                                                                                                    |                                                 |                        |                                                            |
| <ul> <li>Password is case sensitive.</li> <li>Must be at least 8 characters long.</li> </ul>                                                                                                    |                                                 |                        |                                                            |
| <ul> <li>Must be no more than 16 characters long.</li> </ul>                                                                                                    |                                                 |                        |                                                            |
| <ul> <li>Must include at least 1 number.</li> </ul>                                                                                                    |                                                 |                        |                                                            |
| <ul> <li>Must have at least 1 symbol (non letter or<br/>Must have at least 1 uppercase letter</li> </ul>                                                                                                    | number) character.                              |                        |                                                            |
| <ul> <li>Must have at least 1 uppercase letter.</li> </ul>                                                                                                    |                                                 |                        |                                                            |
| and the second second second                                                                                                    | 152 N. 19                                       | 24.2.285               | and the second second second                               |
| New password accepted, please click change pa                                                                                                    | ssword                                          |                        |                                                            |
|                                                                                                    |                                                 | 1000                   | West states and the                                        |
| New Password ta                                                                                                    |                                                 |                        |                                                            |
|                                                                                                    |                                                 | ۲                      | Strength: Strong                                           |
|                                                                                                    |                                                 |                        |                                                            |
|                                                                                                    |                                                 |                        |                                                            |
| Confirm Password                                                                                                    |                                                 |                        |                                                            |
|                                                                                                    | Note Party and                                  |                        |                                                            |
|                                                                                                    | Contract State                                  |                        | · ·                                                        |
| and the second second se |                                                 |                        |                                                            |
|                                                                                                    |                                                 |                        |                                                            |
|                                                                                                    | and the second second                           | State 18               |                                                            |
|                                                                                                    | hanne Password                                  |                        |                                                            |

6. กำหนด คำถาม/คำตอบ สำหรับกรณีการกู้คืนรหัสผ่านด้วยตนเองในครั้งต่อไป เสร็จแล้วคลิกปุ่ม "Save Answers"

| Setup Security Questions<br>Password Self Service                                                                                                    | 🕀 Logout                                                                                                    |
|----------------------------------------------------------------------------------------------------|----------------------------------------------------------------------------------------------------|
|                                                                                                    |                                                                                                    |
| In you forget your password, you can access your account                                                                                                    | nt by answering your security questions.                                                                       |
| Please choose your questions and answers that can be a<br>your password. Because the answers to these questions<br>to supply answers that are not easy for others to guess of<br>the supply answers that are not easy for others to guess of<br>the supply answers the supply answers the supply and<br>the supply are supply and<br>the supply are supply and<br>the supply are supply and<br>the supply are supply and<br>the supply are supply are s | used to verify your identity in case you forget<br>can be used to access your account, be sure<br>or discover. |
| Your answers meet the requirements. Click Save Answers w                                                                                                    | vhen ready.                                                                                                    |
| What is your favorite color? / สิที่คุณชอบ                                                                                                    | +                                                                                                    |
| 0                                                                                                    | •                                                                                                    |
| What is your favorite song? / เพลงที่คุณขอบ                                                                                                    | •                                                                                                    |
| o                                                                                                    | •                                                                                                    |
|                                                                                                    | a la sur sur sur sur sur sur sur sur sur sur                                                                   |
| Save Answ                                                                                                    | Ners                                                                                                    |
|                                                                                                    |                                                                                                    |

 ระบบจะทำการบันทึกข้อมูล เมื่อเสร็จแล้ว คลิกปุ่ม "Continue" เพื่อตรวจสอบชื่อบัญชีผู้ใช้ กรอกข้อมูล Recovery Email สำหรับกู้คืน (ให้ใช้ Free email) แล้วกด "Update"

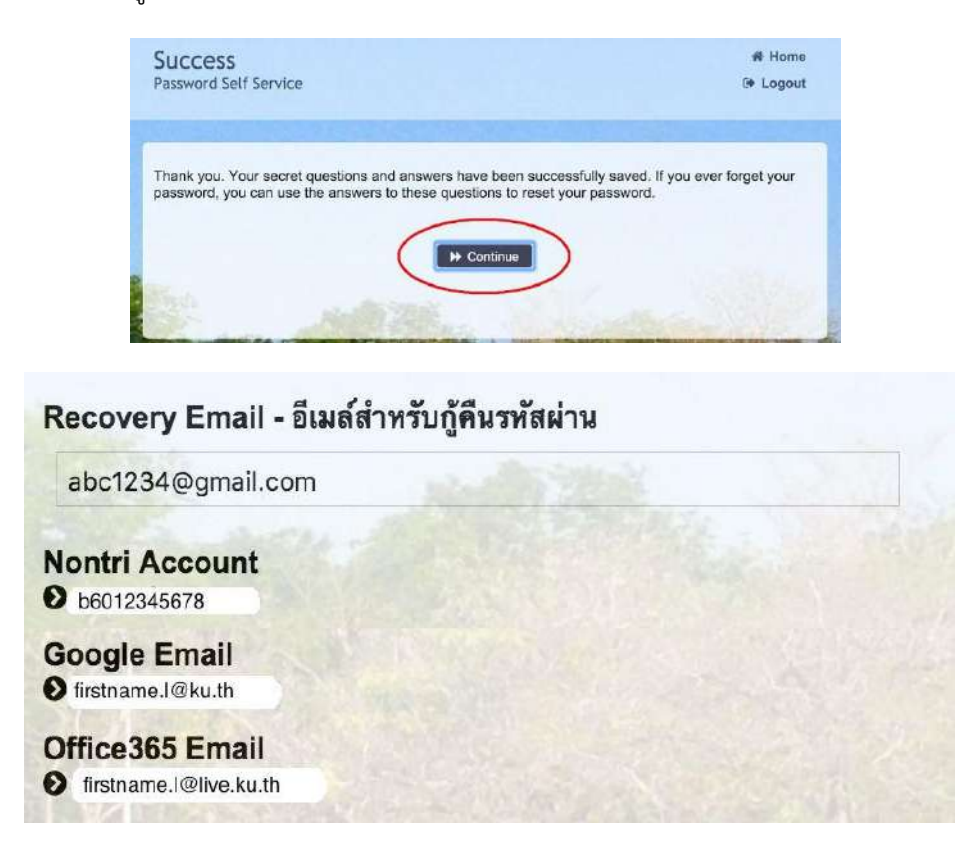

รายละเอียดดังนี้

| Recovery Email             | หมายถึง อีเมลสำรอง ที่ใช้สำหรับการกู้คืนรหัสผ่านของผู้ใช้งาน                |
|----------------------------|-----------------------------------------------------------------------------|
|                            | (ในกรณีที่ไม่มีชื่ออีเมล ผู้ใช้งานสามารถกรอกอีเมลสำรองเพื่อตั้งค่าได้)      |
| Nontri Account             | หมายถึง ชื่อ <b>บัญชีผู้ใช้เครือข่ายนนทรี</b>                               |
| บัญชีหลักของมหาวิทยาลัย    | ใช้ Login เข้าระบบสารสนเทศและระบบเครือข่ายของมหาวิทยาลัย เช่น               |
|                            | การลงทะเบียนเรียน โดยชื่อบัญชีของนิสิตจะเป็น b ตามด้วยเลขประจำตัวนิสิต      |
|                            | (b = ปริญญาตรี)                                                             |
| Google Email บัญชีซึ่งเป็น | หมายถึง ชื่อบัญชี <u>อีเมล</u> KU-Google for Education ภายใต้โดเมน "@ku.th" |
| บริการเสริมของมหาวิทยาลัย  |                                                                             |
| Office365 Email            | หมายถึง ชื่อบัญชี <b>อีเมล</b> KU-Microsoft Office 365                      |
| บัญชีซึ่งเป็นบริการเสริม   | ภายໃต้โดเมน "@live.ku.th"                                                   |
| ของมหาวิทยาลัย             |                                                                             |

เมื่อเสร็จแล้วคลิกปุ่ม "Logout" เพื่อออกจากระบบ

#### 8. การทดสอบเข้าใช้งานระบบ

ผู้ใช้งานสามารถทดสอบการเข้าใช้งานระบบสารสนเทศของมหาวิทยาลัยได้ทันทีหลังการลงทะเบียนขอรับบัญชี (หากสามารถเข้าใช้งานด้วยรหัสผ่านใหม่ได้ปกติ แสดงว่า การลงทะเบียนบัญชีผู้ใช้เครือข่ายนนทรีเสร็จสมบูรณ์) เช่น นิสิตทดสอบโดยเข้าใช้งานบัญชีได้ที่ <u>my.ku.th</u>

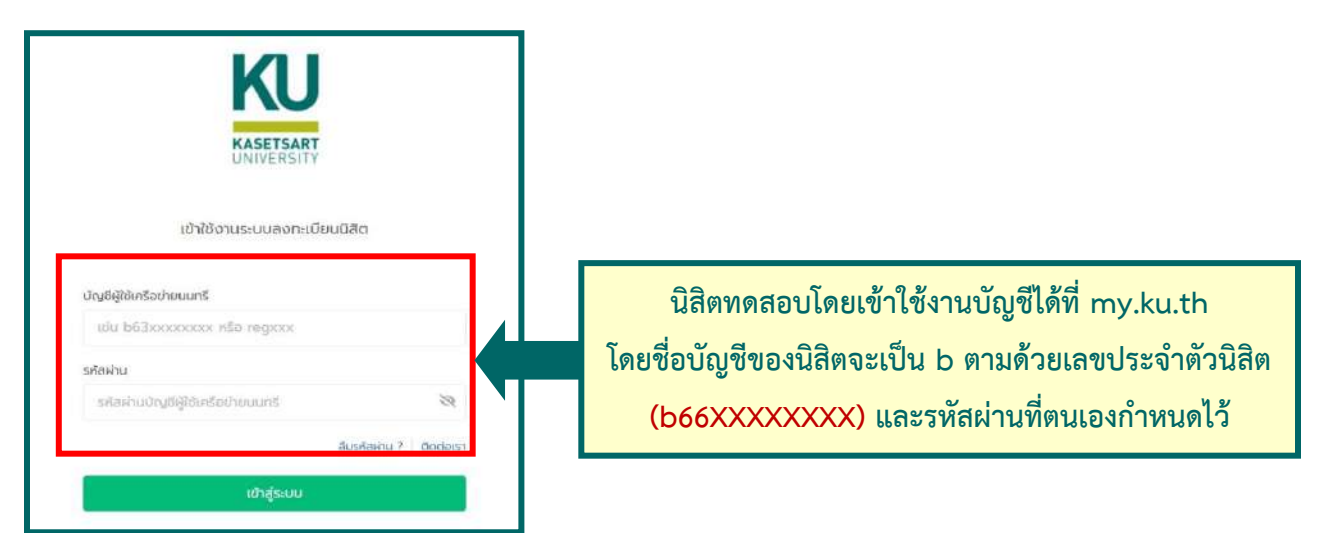

กรณีมีข้อสงสัยเรื่องการขอเปิดบัญชีผู้ใช้เครือข่ายนนทรีโปรดติดต่อสำนักบริการคอมพิวเตอร์ วัน เวลาทำการ : วันจันทร์-วันศุกร์ เวลา 08.30–16.30 น. (เว้นวันหยุดทำการและวันหยุดนักขัตฤกษ์) โทร. 02-562-0951-6 ต่อ 622541-3 หรือ อีเมล : <u>helpdesk@ku.ac.th</u> หรือ facebook : https://www.facebook.com/ocs.ku

ขั้นตอนการขอเปิดบัญชีผู้ใช้เครือข่ายนนทรี สำหรับนิสิตระดับปริญญาตรีปีการศึกษา 2566 หน้า **4** จาก **4**